# TABLE OF CONTENTS

| TABLE OF CONTENTS                                                                                                    | 1                          |
|----------------------------------------------------------------------------------------------------|----------------------------|
| INTRODUCTION                                                                                                    | 3                          |
| FONT                                                                                                    | 4                          |
| Why would you use this?<br>Step by Step<br>Alternative Methods                                                                                       | 4<br>4<br>7                |
| PARAGRAPH                                                                                                    | 8                          |
| Definitions<br>Why would you use this?<br>Step by Step<br>Alternative Methods                                                                        | 8<br>8<br>8<br>12          |
| BULLETS AND NUMBERING                                                                                                    | 13                         |
| Why would you use this?<br>Step by Step- Bulleted<br>Step by Step- Numbered<br>Alternative Methods                                                   | 13<br>13<br>15<br>16       |
| BORDERS AND SHADING                                                                                                    | 17                         |
| Why would you use this?<br>Step by Step<br>Alternative Methods                                                                                       | 17<br>17<br>19             |
| COLUMNS                                                                                                    | 20                         |
| Definitions<br>Why would you use this?<br>Step by Step<br>Alternative Methods                                                                        | 20<br>20<br>20<br>21       |
| TABS                                                                                                    | 22                         |
| DEFINITIONS<br>Why would you use this?<br>Step by Step- Setting Tabs<br>Alternative Methods- Setting Tabs<br>Step by Step- Setting Tabs with Leaders | 22<br>23<br>23<br>25<br>26 |
| DROP CAPS                                                                                                    | 28                         |
| DEFINITIONS<br>Why would you use this?<br>Step by Step                                                                                               | 28<br>28<br>28             |
| TEXT DIRECTION                                                                                                    | 31                         |
| DEFINITIONS<br>Why would you use this?<br>Step by Step<br>Alternative Methods                                                                        | 31<br>31<br>31<br>32       |

| CHANGE CASE                                                                                        | . 33                 |
|----------------------------------------------------------------------------------------------------|----------------------|
| WHY WOULD YOU USE THIS?<br>Step by Step                                                            | 33<br>33             |
| BACKGROUND                                                                                         | . 34                 |
| DEFINITIONS<br>Why would you use this?<br>Step by Step- Background Fill<br>Step by Step- Watermark | 34<br>34<br>34<br>35 |
| AUTO FORMAT                                                                                        | . 37                 |
| DEFINITIONS<br>Why would you use this?<br>Step by Step<br>Alternative Methods                      | 38<br>38<br>38<br>39 |
| STYLES AND FORMATTING                                                                              | . 40                 |
| DEFINITIONS<br>Why would you use this?<br>Step by Step<br>Alternative Methods                      | 40<br>40<br>40<br>42 |
| REVEAL FORMATTING                                                                                  | . 43                 |
| WHY WOULD YOU USE THIS?<br>Step by Step<br>Alternative Methods                                     | 43<br>43<br>44       |
| PICTURE                                                                                            | . 45                 |
| DEFINITIONS                                                                                        | 45<br>45             |

©2005 The University of Akron These materials were developed and are owned by the University of Akron. All rights reserved. These materials may not be reproduced in whole or in part without the express written permission of The University of Akron

# Introduction

This manual will detail most of the menu options found in the Word 2003 menu Format. The format menu options discussed in this manual are:

- Font
- Paragraph
- Bullets and Numbering
- Borders and Shading
- Columns
- Tabs
- Drop Cap
- Text Direction
- Change Case
- Background
- Theme
- AutoFormat
- Styles and Formatting
- Reveal Formatting
- Picture

Each menu item will be defined and will provide reasons to use that particular menu option. Following the background information, there will be a Step-by-Step that will provide instruction on how to use the tools and commands. Some processes that you perform from the menu, can also be done other ways. If there is an Alternative method, this would be the last part of each lesson.

# Font

#### Why would you use this?

- To change the font of selected text.
- **•** To change the attributes of selected text.
- **•** To change the color of selected text.
- To add effects to text.

|    | What you do                                                                                                    | What happens                                                                                                    |
|----|----------------------------------------------------------------------------------------------------|----------------------------------------------------------------------------------------------------|
| 1. | Select the text if you already typed<br>the text.<br>If you want to set the text to<br>specific font selections before,<br>anything you type after will have<br>the changes. |                                                                                                    |
| 2. | From the menu choose:<br>Format, Font                                                                                                    | Font       ? ×         Font       ? ×         Font       ? ×         Font       ? ×         Font       ? ×         Font       ? ×         Font       ? ×         Font       ? ×         Font style:       Size:         Trebuchet MS       P         Tunga       Value         Tw Cen MT       Value         Font golor:       Underline style:         Underline style:       Underline color:         Automatic       (none)         Automatic       (none)         Strigethrough       Shadow         Sugerscript       Emboss         Sugerscript       Engrave         Preview       Times New Roman         This is a TrueType font. This font will be used on both printer and screen.         Default       OK       Cancel |

|    | What you do                                                                                                    | What happens                                                                                                    |
|----|----------------------------------------------------------------------------------------------------|----------------------------------------------------------------------------------------------------|
| 3. | On the Font tab, you can change<br>the <b>Font, Font style, Size, Font</b><br><b>color</b> , and <b>Effects</b> .<br>At the bottom of the tab, you will<br>see a Preview.<br>If you want to set the changes as<br>the default for all text you type,<br>click on the <b>Default</b> button. |                                                                                                    |
| 4. | Click on the <b>Character Spacing</b> tab.                                                                                                    | The Character Spacing tab displays.         Font         Font       Image: Character Spacing       Text Effects         Sgale:       100%       Image: Character Spacing       Text Effects         Sgale:       100%       Image: Character Spacing       Text Effects         Sgale:       100%       Image: Character Spacing       Text Effects         Sgale:       100%       Image: Character Spacing       Text Effects         Sgale:       100%       Image: Character Spacing       Text Effects         Sgale:       100%       Image: Character Spacing       Text Effects         Sgale:       Normal       By:       Image: Character Spacing       Text Effects         By:       Image: Character Spacing       By:       Image: Character Spacing       Text Effects         By:       Image: Character Spacing       By:       Image: Character Spacing       Text Effects         By:       Image: Character Spacing       By:       Image: Character Spacing       Text Effects         By:       Image: Character Spacing       By:       Image: Character Spacing       Text Effects         More:       Image: Character Spacing       Text Effects       Image: Character Spacing       Text Effects         More: |

-

|    | What you do                                                                                                    | What happens                                                                                                    |
|----|----------------------------------------------------------------------------------------------------|----------------------------------------------------------------------------------------------------|
| 5. | On the Character Spacing tab you can adjust the <b>Scale</b> , <b>Spacing</b> and <b>Position</b> .                                                                                              |                                                                                                    |
|    | • Scale: Stretches or compresses text vertically and horizontally as a percentage.                                                                                                    |                                                                                                    |
|    | <ul> <li>Spacing: Increases or<br/>decreases the space between<br/>characters.</li> </ul>                                                                                                    |                                                                                                    |
|    | • <b>Position</b> : Rises or lowers the selected text in relation to the baseline.                                                                                                    |                                                                                                    |
|    | • <b>Kerning for font</b> : Adjusts the amount of space between certain combinations of characters so the entire word looks more evenly spaced. (For True Type fonts- have TT in front of them.) |                                                                                                    |
| 6. | Click on the <b>Text Effects</b> tab.                                                                                                    | The Text Effects tab displays.                                                                                          |
|    |                                                                                                    | Font     Character Spacing     Text Effects       Animations:     (none)       Blinking Background     Las Vegas Lights |
|    |                                                                                                    | Marching Black Ants<br>Marching Red Ants<br>Shimmer<br>Sparkle Text                                                     |
|    |                                                                                                    |                                                                                                    |
|    |                                                                                                    | Preview<br>Times New Roman                                                                                              |
|    |                                                                                                    | Default OK Cancel                                                                                                    |

|    | What you do                                                                                                    | What happens |
|----|----------------------------------------------------------------------------------------------------|--------------|
| 7. | On the Text Effects tab you can<br>add an animation to text. You<br>must have text selected first when<br>adding this attribute.<br>See the <b>Preview</b> box for an<br>example of how this will appear. |              |
| 8. | Click on the <b>OK</b> button after you make any changes in the Font box.                                                                                                    |              |

| What you do                                                                                                    | What happens                                                                               |
|----------------------------------------------------------------------------------------------------|--------------------------------------------------------------------------------------------|
| 1. Use the icons found on the Formattin<br>A box text • Times New Roman • 11                                       | ng toolbar.<br>▼   B I U   ■ ≡ ≡ ‡≡ •   <del>]</del> ⊟ ‡ ≇   ⊕ • <sup>®</sup> • <u>A</u> • |
| <ul> <li>2. Keyboard commands such as:<br/>Bold: Ctrl + B<br/>Italics: Crtl + I<br/>Underline: Ctrl + U</li> </ul> |                                                                                            |

# Paragraph

#### Definitions

| Word              | Definition                                                                                       |  |
|-------------------|--------------------------------------------------------------------------------------------------|--|
| Hanging Indent    | Use the Hanging Indent tab stop to have all lines but the first line of<br>a paragraph indented. |  |
| First Line Indent | Use the First Line Indent tab stop to have only the first line of a paragraph indented.          |  |
| Indents on Ruler  | <ul> <li>First Line Indent</li> <li>Hanging Indent</li> </ul>                                    |  |

#### Why would you use this?

- To create a bibliography.
- **•** To create custom layouts with the first or second lines indented.
- To add double spacing to your document (or 1.5, triple, etc).
- To adjust the alignment of a paragraph.

| What you do                                                              | What happens |
|--------------------------------------------------------------------------|--------------|
| 1. The changes you make apply to the paragraph your cursor is active in. |              |

| What you do                                                                                                    | What happens                                                                                                    |
|----------------------------------------------------------------------------------------------------|----------------------------------------------------------------------------------------------------|
| 2. From the menu choose:<br>Format, Paragraph                                                                                                    | The Paragraph box displays.         Paragraph         [Indents and Spacing]       Line and Page Breaks         General                             |
| <ul> <li>3. On the Indents and Spacing tab have the following available.</li> <li>Alignment: Sets the positive paragraphs relative to any indentation formatting. To a paragraphs relative to the leright margins in a document any indentation formatting.</li> <li>Left: Enter the amount you to indent a paragraph from margin. If you want text to in the left margin, use a neg number.</li> <li>Right: Enter the amount you to indent a paragraph from margin. If you want text to in the left margin, use a neg number.</li> <li>Right: Enter the amount you to indent a paragraph from margin. If you want text to indent a paragraph from margin. If you want text to indent a paragraph from margin. If you want text appear in the right margin, in the right margin, and the margin margin. If you want to a safter each selected paragraph for the above each selected paragraph.</li> <li>Line Spacing: You can use down arrow to select Single Double, 1.5, and others.</li> </ul> | you<br>on of<br>dign<br>ft and<br>t, clear<br>want<br>he left<br>appear<br>ative<br>ou want<br>he<br>ext to<br>use a<br>space<br>h.<br>e the<br>s, |

| What you do                                                                                                    | What happens                                                                                                    |
|----------------------------------------------------------------------------------------------------|----------------------------------------------------------------------------------------------------|
| <ol> <li>Click on the Line and Page Breaks<br/>tab.</li> </ol>                                                                                                    | The Line and Page Breaks tab displays.         Paragraph         Indents and Spacing       Line and Page Breaks         Pagination |
| <ul> <li>5. On the Line and Page Breaks tab you have the following available:</li> <li>Widow/Orphan control Prevents Microsoft Word from printing the last line of a paragraph by itself at the top of a page (a widow) or the first line of a paragraph by itself at the bottom of a page (an orphan).</li> <li>Keep lines together: Prevents a page break within a paragraph.</li> <li>Keep with next: Prevents a page break between the selected paragraph and the following paragraph.</li> <li>Page break before: Inserts a page break before the selected paragraph.</li> <li>Suppress line numbers: Prevents line numbers from appearing next to selected paragraphs. This option does not affect documents or sections without line numbers.</li> <li>Don't hyphenate: Excludes a paragraph from automatic hyphenation.</li> </ul> | Add line numbers on the Page Setup box, Layout tab.<br>Turn on auto hyphenation at Tools, Language,<br>Hyphenation.                |

| What you do                                                                   | What happens |
|-------------------------------------------------------------------------------|--------------|
| 6. Click on the <b>OK</b> button after you make changes in the Paragraph box. |              |

|    | What you do                                                                                                    | What happens |
|----|----------------------------------------------------------------------------------------------------|--------------|
| 1. | Use the <b>Decrease</b> and <b>Increase</b><br><b>Indent</b> icons on the<br>Formatting toolbar.                                                                                                    |              |
| 2. | Use the Alignment icons on the<br>Formatting toolbar.                                                                                                    |              |
| 3. | For Line Spacing, try some of<br>these keyboard commands:<br><b>Ctrl + 0:</b> Adds or Removes a<br>blank line before a paragraph<br><b>Ctrl + 1:</b> Single Line<br><b>Ctrl + 5:</b> 1.5 Line Spacing<br><b>Ctrl + 2:</b> Double Spacing                                               |              |
| 4. | You can create first line indents or<br>hanging indents by using the <b>Tab</b><br><b>Selector</b> to the left of the<br>horizontal ruler.<br><b>Note:</b> If you are creating a<br>hanging indent, you will need to<br>use <b>Shift</b> + <b>Enter</b> to move to the<br>second line. |              |
| 5. | To create tabs rather than indents,<br>you can use the horizontal ruler or<br>you can use the menu option of<br>Format, Tabs.                                                                                                    |              |

# **Bullets and Numbering**

#### Why would you use this?

- **•** To create a list of items in the document.
- To automatically number a process.

## **Step by Step- Bulleted**

|    | What you do                                                                                              | What happens                                                                                                    |
|----|----------------------------------------------------------------------------------------------------|----------------------------------------------------------------------------------------------------|
| 1. | Highlight the list that you want to bullet.                                                              |                                                                                                    |
|    | OR                                                                                                    |                                                                                                    |
|    | If you want to start adding bullets s<br>before you type, simply put the<br>cursor in the correct place. |                                                                                                    |
| 2. | From the menu choose:<br>Format, Bullets and Numbering                                                   | The Bullets and Numbering box displays.         Bullets and Numbering         Bulleted         Numbered         List Styles                                                                                                    |
|    | Click on the Bulleted tab, if necessary.                                                                 | None         •         •         •         •         •         •         •         •         •         •         •         •         •         •         •         •         •         •         •         •         •         •         •         •         •         •         •         •         •         •         •         •         •         •         •         •         •         •         •         •         •         •         •         •         •         •         •         •         •         •         •         •         •         •         •         •         •         •         •         •         •         •         •         •         •         •         •         •         •         •         •         •         •         •         •         •         •         •         •         •         •         •         •         •         •         •         •         •         •         •         •         •         •         •         •         •         •         •         •         •         •         •         •         •         •         • |
|    |                                                                                                    | ·     ·     ·     ·     ·     ·     ·     ·     ·     ·     ·     ·     ·     ·     ·     ·     ·     ·     ·     ·     ·     ·     ·     ·     ·     ·     ·     ·     ·     ·     ·     ·     ·     ·     ·     ·     ·     ·     ·     ·     ·     ·     ·     ·     ·     ·     ·     ·     ·     ·     ·     ·     ·     ·     ·     ·     ·     ·     ·     ·     ·     ·     ·     ·     ·     ·     ·     ·     ·     ·     ·     ·     ·     ·     ·     ·     ·     ·     ·     ·     ·     ·     ·     ·     ·     ·     ·     ·     ·     ·     ·     ·     ·     ·     ·     ·     ·     ·     ·     ·     ·     ·     ·     ·     ·     ·     ·     ·     ·     ·     ·     ·     ·     ·     ·     ·     ·     ·     ·     ·     ·     ·     ·     ·     ·     ·     ·     ·     ·     ·     ·     ·     ·     ·     ·     ·                                                                                                        |
|    |                                                                                                    | Customize,                                                                                                    |
|    |                                                                                                    | Reset OK Cancel                                                                                                    |
|    |                                                                                                    |                                                                                                    |

|    | What you do                                                                                                    | What happens                                                                                 |
|----|----------------------------------------------------------------------------------------------------|----------------------------------------------------------------------------------------------|
| 3. | Click on the type of bullet you<br>want to insert.<br>You can click on the <b>Customize</b><br>button to get more options for this<br>bullet.                                                                                                    | The Customize box displays.                                                                  |
| 4. | Click on the <b>OK</b> button to return to<br>the Bulleted tab.<br>Click on <b>OK</b> again to return to the<br>document.                                                                                                    | The document displays with a single bullet or with several bullets (if you selected a list). |
| 5. | To add another bullet, press the <b>Enter</b> key after you finish each line.                                                                                                    |                                                                                              |
| 6. | <ul> <li>Note: To stop Word from adding<br/>bullets do one of the following:</li> <li>Click on the Bullets button to<br/>toggle the option off.</li> <li>Press Enter twice at the end of<br/>the last line.</li> <li>Press the Backspace key to<br/>remove the bullet.</li> </ul> |                                                                                              |

## **Step by Step- Numbered**

|    | What you do                                                                                                    | What happens                                                                                                    |
|----|----------------------------------------------------------------------------------------------------|----------------------------------------------------------------------------------------------------|
| 1. | Highlight the list that you want to number.                                                                                                    |                                                                                                    |
|    | OR                                                                                                    |                                                                                                    |
|    | If you want to start adding<br>numbers before you type, simply<br>put the cursor in the correct place.                                                                               |                                                                                                    |
| 2. | From the menu choose:<br><b>Format, Bullets and Numbering</b><br>Click on the Numbered tab, if                                                                                       | The Bullets and Numbering box displays on the Numbered tab. Bullets and Numbering Bulleted Numbered Outline Numbered List Styles                                                                                                    |
|    | necessary.                                                                                                    | Builleted         Outline Numbered         List Styles           I         1         1         A.           I         2         B.         B.           I         2         B.         C.           I         1         Image: Continue previous list         C.           Image: Continue previous list         Customize         Cancel |
| 3. | Make the number selection.<br><b>Note</b> : You can troubleshoot using<br>numbers by using this tab as well.<br>If Word is numbering an item by                                      | Note: You can also troubleshoot using numbers by utilizing the Smart Tag that appears with numbers. A Smart Tag appears as follows:<br>3.→¶ 3.→¶                                                                                                    |
|    | starting over at "1" or by giving<br>you the last number in a previous<br>list select the appropriate radio<br>button- <b>Restart numbering</b> or<br><b>Continue previous list.</b> | If you rest the cursor over the Smart Tag, you will have<br>the following options:                                                                                                    |
| 4. | Click on the <b>OK</b> button.                                                                                                    | Auto numbering is applied.                                                                                                    |

| What you do                                                                                                    | What happens |
|----------------------------------------------------------------------------------------------------|--------------|
| <ul> <li>5. Note: To stop Word from adding numbers do one of the following</li> <li>Press Enter twice at the end of the list.</li> <li>Press Enter and then Backspace to remove the number.</li> <li>Place the insertion point at the beginning of the paragraph that you do not want numbering and click the Numbering button on the toolbar to turn off the option.</li> </ul> |              |

|    | What you do                                                                 | What happens |
|----|-----------------------------------------------------------------------------|--------------|
| 1. | You can use the <b>Numbering</b> $\ddagger$ icon on the formatting toolbar. |              |
| 2. | You can use the <b>Bullets</b> icon on the formatting toolbar.              |              |

# **Borders and Shading**

#### Why would you use this?

- **•** To create a border around a paragraph.
- To add a border to the page.
- To add a color to the background of a paragraph or page.

|    | What you do                                                                                                    | What happens                                                                                                    |
|----|----------------------------------------------------------------------------------------------------|----------------------------------------------------------------------------------------------------|
| 1. | Select the paragraph(s) or line that you want to border.                                                                                                    |                                                                                                    |
| 2. | From the menu choose:<br>Format, Borders and Shading                                                                                                    | The Borders and Shading box displays.         Borders and Shading         Borders       Page Border         Setting:       Style:         Image: Style:       Image: Style:         Image: Style:       Image: Style: |
| 3. | Use the options to select a style for<br>the line.<br>Click on the Preview picture to<br>select where you want a border<br>drawn. Remember, what you see<br>is what you get! |                                                                                                    |

|    | What you do                                                                                                    | What happens                                                                                                    |
|----|----------------------------------------------------------------------------------------------------|----------------------------------------------------------------------------------------------------|
| 4. | To add a border to a page, click on<br>the Page Border tab.                                                                                                    | The Page Border tab displays.         Borders and Shading         Borders       Page Border         Setting:       Style:         Image: Style:       Image: Style:         Image: Shadow       Cick on diagram below or use buttons to apply borders         Image: Shadow       Color:         Image: Shadow       Color:         Image: Shadow       Colore:         Image: Shadow <td< th=""></td<> |
| 5. | Select a <b>Style</b> and decide if you<br>want this applied to the Whole<br>document as seen in the <b>Apply to</b><br>field.<br>Also, if you want a picture border,<br>use the <b>Art</b> drop down field. |                                                                                                    |
| 6. | To shade a selection of text,<br>advance to the Shading tab.                                                                                                    | The Shading tab displays.         Borders and Shading         Borders Page Border         Fill         Fill         No Fill         Patterns         Style:         Color:         Automatic         Show Toolbar         Horizontal Line                                                                                                    |
| 7. | You can select a color from the color pallet.                                                                                                    |                                                                                                    |
| 8. | After you make any selection, click on the <b>OK</b> button.                                                                                                    | The selection will be bordered, shaded, etc.                                                                                                    |

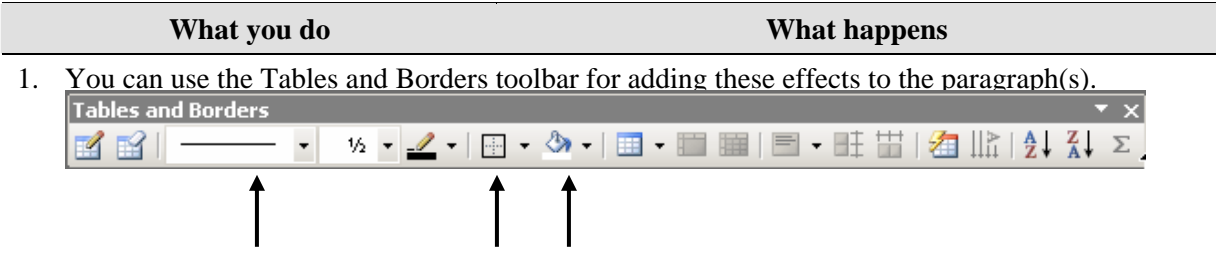

# Columns

#### Definitions

| Word    | Definition                                                                                                    |
|---------|----------------------------------------------------------------------------------------------------|
| Columns | In a document, columns refer to the formatting of text so that it<br>flows side-by-side on a page like a newspaper. |

#### Why would you use this?

- To flow text across the page similar to that of a magazine or newspaper.
- To divide the page into separate sections, therefore allowing you to vary the number of columns in each section of the page.

|                                           | What you do                                                                                                    | What happens                                                                                                    |
|-------------------------------------------|----------------------------------------------------------------------------------------------------|----------------------------------------------------------------------------------------------------|
| 1. Pr<br>st<br>th<br>If<br>co<br>do<br>is | ut the cursor where you want to<br>art a new column selection (other<br>han the default of one column.<br>Tyou want to apply this number of<br>plumns to the entire document it<br>bes not matter where the cursor |                                                                                                    |
| 2. Fr                                     | rom the menu choose:<br>ormat, Columns                                                                                                    | Columns     Presets     OK     One   Two     Three   Left   Right     Cancel     Width and spacing   Spacing:   1:   6"     Preview     Preview     Preview     Equal column width     Apply to:     Whole document     Start new column |

|    | What you do                                                                                                    | What happens                                                                                                    |
|----|----------------------------------------------------------------------------------------------------|----------------------------------------------------------------------------------------------------|
| 3. | Select how many columns you<br>want in the <b>Number of columns</b><br>field. Also, you may wan to make<br>a selection from the <b>Presets</b> frame<br>if you want a column offset.<br>If you want a line drawn between<br>the columns, select the checkbox<br>for <b>Line between</b> .<br>Adjust the <b>Width</b> and <b>Spacing</b> if<br>desired.<br>If you want these setting applied to<br>the entire document leave the<br>default Whole document in the<br><b>Apply to</b> field. If you want these<br>settings applied only to a part of<br>the document, select from this<br>point forward (your cursor should<br>be where it needs to be based on<br>step 1). | Columns ? ×   Presets   OK   One   Two   Image: Two   Three   Left   Right   Cancel   Cancel   Width and spacing   Col #:   Width:   Spacing:   1:   6"   7   7   7   7   7   8   Preview   Col #:   Width:   Spacing:   1:   6"   7   7   7   Preview Freview F |
| 4. | Click on the <b>OK</b> button.                                                                                                    | The selection for columns will be present.                                                                                                    |

-

|    | What you do                                          | What happens |
|----|------------------------------------------------------|--------------|
| 1. | Use the <b>Columns</b> icon on the Standard toolbar. |              |

# Tabs

## Definitions

| Word                        | Definition                                                                                                    |  |
|-----------------------------|----------------------------------------------------------------------------------------------------|--|
| Tab Stop                    | A tab stop is a position you set on the horizontal ruler to place and align text.                                                                                                    |  |
| Tab Stop/Indent<br>Selector | The tab stop/indent selector allows you to select tab stops and<br>indents.<br>File Edit View Insert Format Tools Table Window Help Ado<br>Ado<br>A Table Grid  Times New Roman  12  B I U F                                                                                                    |  |
| Tab Stops on<br>Ruler       | <ul> <li>Use the Left Tab stop when you want to move or extend text to the right and change the left margin to that location on the ruler.</li> <li>Use the Center Tab stop when you want to center text between the left and right margins at that location on the ruler. (Centers text on the tab stop.)</li> <li>Use the Right Tab stop when you want to move or extend text to the left until the tab space is filled, upon which the text will begin extending to the left.</li> <li>Use the Decimal Tab stop to have numbered text after the decimal point extend to the right. (Aligns text at decimal point.)</li> <li>Use the Bar Tab stop to insert a bar into your document that allows you to align text.</li> </ul> |  |
| Leader                      | A leader inserts a dotted or solid line to fill the space to the left of a tab stop.<br>For example:<br>Your nameextension                                                                                                    |  |

#### Why would you use this?

- **•** To indent the first line of a paragraph.
- To create a bibliography.
- To create a directory.
- **•** To add a quote to a document or article.
- **•** To create custom layouts by using various horizontal positions for text.

#### **Step by Step- Setting Tabs**

|             | What you do                                                 |                    | Wha              | at happens        |  |
|-------------|-------------------------------------------------------------|--------------------|------------------|-------------------|--|
| 1. Fr       | From the menu choose:<br>Format, Tabs                       | The Tabs box       | displays.        |                   |  |
| Fe          |                                                             | Tabs               |                  | <u>?</u> ×        |  |
|             |                                                             | Tab stop position: | Default          | tab stops:        |  |
|             |                                                             |                    | 0.5"             |                   |  |
|             |                                                             |                    | I ab stop        | ps to be cleared: |  |
|             |                                                             |                    | <b>T</b>         |                   |  |
|             |                                                             | Alignment          |                  |                   |  |
|             |                                                             | C Left             | C <u>C</u> enter | C <u>R</u> ight   |  |
|             |                                                             |                    |                  |                   |  |
|             |                                                             | • <u>1</u> None    | ∩₂               | C <u>3</u>        |  |
|             |                                                             | O <u>4</u>         |                  |                   |  |
|             |                                                             | Set                | Clear            | Clear <u>A</u> ll |  |
|             |                                                             |                    |                  |                   |  |
|             |                                                             |                    | OK               |                   |  |
|             |                                                             |                    |                  |                   |  |
| 2. In<br>en | the <b>Tab stop position</b> field, need the decimal value. |                    |                  |                   |  |

|    | What you do                                                                                                    | What happens                                                                                                    |
|----|----------------------------------------------------------------------------------------------------|----------------------------------------------------------------------------------------------------|
| 3. | Select the radio button for the<br>Alignment: Left, Center, Right,<br>Decimal, or Bar.<br>If you want to add several tab<br>stops, you can enter the <b>position</b><br>and Alignment, select the Set<br>button and continue until all tabs<br>have been set. | The Tabs box with multiple tab stops set.          Tabs       ?×         Tab stop position:       Default tab stops:         0.8"       0.5"         2.9"       Tab stops to be cleared:         4.6"       ×         Alignment       Center         0.gecimal       Bar         Leader       3         5 et       Clear         Qear       Clear All         OK       Cancel |
| 4. | Select OK.                                                                                                    |                                                                                                    |
| 5. | Enter text, pressing the <b>Tab</b> key to advance to the next tab stop.                                                                                                    |                                                                                                    |
| 6. | <b>Note:</b> You can also use the Tabs dialogue box after you have entered text. Be sure to select all text the tabs should apply.                                                                                                    |                                                                                                    |
| 7. | To remove tabs, select the Tab stop<br>position that you want deleted and<br>click on the <b>Clear</b> button.<br>To remove all Tab stops, click on<br>the <b>Clear All</b> button.                                                                           |                                                                                                    |

## **Alternative Methods- Setting Tabs**

|    | What you do                                                                                                    | What happens                                                   |
|----|----------------------------------------------------------------------------------------------------|----------------------------------------------------------------|
| 1. | If the ruler is not displayed, select from the menu <b>View, Ruler.</b>                                                                                                    | Changes the view to display the horizontal and vertical ruler. |
| 2. | Click on the <b>Tab Selector</b> to toggle through the tab choices.                                                                                                    | Cycles through the available tab stops and indents.            |
| 3. | Toggle until you locate the type of tab you need to use.                                                                                                    | The tab will display on the ruler.                             |
|    | Click on the ruler where you want to add the tab.                                                                                                    |                                                                |
|    | <b>Note</b> : When you set a new tab<br>marker, any default tab settings to<br>the left will be deleted. Only tabs<br>that you set will show on the ruler.<br>The default tabs of .5" do not<br>display. |                                                                |
| 4. | To use the tab, click on the <b>Tab</b> key on the keyboard.                                                                                                    |                                                                |
| 5. | To move the tab marker, drag the<br>tab marker to the right or left on<br>the horizontal ruler.                                                                                                    |                                                                |
| 6. | To remove a tab stop, point and<br>pick up the tab marker on the ruler<br>with the mouse and drag it off the<br>ruler.                                                                                   | Removes the tab from the ruler.                                |

# Step by Step- Setting Tabs with Leaders

| What you do                                                                        | What happens                                                                                                    |
|------------------------------------------------------------------------------------|----------------------------------------------------------------------------------------------------|
| What you do         1. From the menu choose:         Format, Tabs                  | What happens         The Tabs box displays.         Tabs       ? ×         Tab stop position:       Default tab stops:         0.5"       •         Tab stops to be cleared:       •         Alignment       •         Leader       •                                                                                                    |
| 2 In the Tab stop position (                                                       | Image: None     Image: Clear     Image: Clear     Im |
| 2. In the <b>Tab stop position</b> f enter the position of the ta                  | b. Tabs dialogue box with selections.                                                                                                    |
| Under <b>Alignment</b> , select to button for the desired align for example Right. | he radio nment,     Tab stop position:     Default tab stops:       5"     0.5"       Tab stops to be cleared:                                                                                                    |
| Under <b>Leader</b> , select the r<br>button for the desired lead<br>character.    | radio                                                                                                    |
| 3. Select <b>OK</b> .                                                              | Returns to the document.                                                                                                    |

|    | What you do                                                                                                    | What happens |
|----|----------------------------------------------------------------------------------------------------|--------------|
| 4. | Enter the text, and then press the <b>Tab</b> key. The leader will appear.                                                                                                    | For example: |
| 5. | <b>Tip</b> : You can also set a Tab<br>Leader after you already have text<br>entered. After you have the text<br>entered, select the text. After you<br>select the text, then go to the Tabs<br>box and make your selections.<br>Click on <b>OK</b> . |              |

# **Drop Caps**

#### Definitions

| Word     | Definition                                                                                                    |
|----------|----------------------------------------------------------------------------------------------------|
| Drop Cap | A drop cap is a way to add a special style or formatting to the first<br>letter of the first word in a paragraph. A drop capital letter is<br>typically used at the beginning of a lesson, chapter, or section of a |
|          | book, manaul, or report.                                                                                                    |

#### An example of a Drop Cap:

*nce* upon a time in a land far, far away there was a princess. This princess was a very beautiful....

#### Why would you use this?

■ To add extra impact at the beginning of a lesson, chapter, or section of a book, manual, or report.

|    | What you do                                                            | What happens |
|----|------------------------------------------------------------------------|--------------|
| 1. | Select the letter(s) or word(s) that you want to change to a drop cap. |              |

| What you do              | W                            | hat happens       |
|--------------------------|------------------------------|-------------------|
| 2. From the menu choose: | The Drop Cap box displ       | ays.              |
| Format, Drop Cap         | Drop Cap                     | X                 |
|                          | Position                     |                   |
|                          | W                            | W                 |
|                          |                              |                   |
|                          | <u>N</u> one <u>D</u> ropped | In <u>m</u> argin |
|                          | Options                      |                   |
|                          | Font:                        |                   |
|                          | Times New Roman              | <b>T</b>          |
|                          | Lines to drop:               | 3                 |
|                          | Distance from text:          | 0"                |
|                          |                              | Cancel            |
|                          |                              |                   |
|                          |                              |                   |

|    | What you do                                                                                                    | What happens                                                                                                    |  |
|----|----------------------------------------------------------------------------------------------------|----------------------------------------------------------------------------------------------------|--|
| 3. | <ul> <li>Make a selection for the Position of the Drop Cap letter.</li> <li>Position: <ul> <li>None: Removes the Drop Cap letter.</li> </ul> </li> <li>Dropped: Aligns the Drop Cap with the left margin. The rest of the paragraph wraps around the Drop Cap.</li> <li>In Margin: Formats the first letter as a Drop Cap and places it in the left margin.</li> </ul> <li>Font: Allows you to use the downward pointing arrow to select a different font for the Drop Cap letter. A great tip when using a Drop Cap is to use a different font for the drop cap than the rest of the paragraph!</li> <li>Lines to Drop: This allows you to choose how many lines down the Drop Cap letter goes.</li> <li>Distance from text: This allows you to choose how far horizontally the Drop Cap letter is from the remainder of the text in the paragraph.</li> | Prop Cap   Position   Image: Second second sec |  |
| 4. | Select <b>OK</b> to return to the document and accept the choices made for the Drop Cap.                                                                                                    | The drop cap displays.<br>This is an example of a paragraph that I will apply a drop cap to This will allow-<br>me to make the paragraph stand out a little bit more than an ordinary paragraph<br>This can be a nice touch to a document. ¶<br>=                                                                                                    |  |
| 5. | <b>Tip</b> : The drop cap letter is created<br>in a frame. To make the<br>appearance even more eye<br>catching, you can create a border<br>around the letter.                                                                                                    |                                                                                                    |  |

# **Text Direction**

#### Definitions

| Word           | Definition                                                           |
|----------------|----------------------------------------------------------------------|
| Text Direction | You can change the direction of the text in drawing objects (such as |
|                | text boxes, shapes, callouts, or in table cells). You can change the |
|                | text so that it displays vertically or horizontally.                 |
|                |                                                                      |

#### Why would you use this?

- **T** To rotate the text for a special effect.
- To create stationary.

|    | What you do                                           | What happens                                                                                                    |
|----|-------------------------------------------------------|----------------------------------------------------------------------------------------------------|
| 1. | Create an object and insert the text that you desire. |                                                                                                    |
| 2. | From the menu choose:<br>Format, Text Direction       | The Text Direction - Table Cell box displays.<br>Text Direction - Table Cell<br>Orientation<br>Text<br>Text<br>The quick brown<br>fox jumps over<br>the lazy dog.<br>Apply to:<br>OK Cancel |

|    | What you do                                                                                            | What happens                            |
|----|----------------------------------------------------------------------------------------------------|-----------------------------------------|
| 3. | You can adjust the <b>Orientation</b> by clicking on the picture representation.<br>Select <b>OK</b> . | The text will adjust to your selection. |

| What you do                                                                           | What happens |
|---------------------------------------------------------------------------------------|--------------|
| 1. Use the <b>Change Text Direction</b><br>icon on the Tables and<br>Borders toolbar. |              |

# **Change Case**

#### Why would you use this?

- **•** To change all selected text to uppercase.
- **D** To change all selected text to lowercase.
- **D** To change all selected text to what is appropriate for sentences.

|    | What you do                                                                                                    | What happens                                                                                                    |
|----|----------------------------------------------------------------------------------------------------|----------------------------------------------------------------------------------------------------|
| 1. | Select the text that you want to change the case for.                                                               |                                                                                                    |
| 2. | From the menu choose:<br>Format, Change Case                                                                        | The Change Case box displays.  Change Case  Sentence case.  Jowercase  UPPERCASE  Title Case  OK Cancel                                                                                                    |
| 3. | Select the option for how you want<br>to change the case of the selected<br>text.<br>Click on the <b>OK</b> button. | The text adjusts to your selection.<br>THIS IS AN EXAMPLE OF A PARAGRAPH THAT I WILL APPLY A DROP CAP-<br>TO. THIS WILL ALLOW ME TO MAKE THE PARAGRAPH STAND OUT A<br>LITTLE BIT MORE THAN AN ORDINARY PARAGRAPH. THIS CAN BE A NICE<br>TOUCH TO A DOCUMENT. ¶<br>¶ |

# Background

#### Definitions

| Word      | Definition                                                                                                    |
|-----------|----------------------------------------------------------------------------------------------------|
| Watermark | (Per Microsoft Help) Any graphic or text such as "Confidential," that when printed appears either on top of or behind existing document text. |

#### Why would you use this?

- **D** To add a watermark on a confidential document.
- **D** To add "Draft" to a document that needs to be reviewed and is not in a final state.
- **•** To add a color to the background of the entire document page.

#### Step by Step- Background Fill

|                                                                                                    | What you do                                                                                                    | What happens                                                     |
|----------------------------------------------------------------------------------------------------|----------------------------------------------------------------------------------------------------|------------------------------------------------------------------|
| 1.                                                                                                    | From the menu choose:<br>Background, and then choose a<br>color from the submenu.<br>The submenu displays as follows:<br>No Fill<br>More Colors<br>Fill Effects<br>Printed Watermark | The background of the entire document adjusts to your selection. |
|                                                                                                    |                                                                                                    |                                                                  |
| 2. You can also select the <b>Fill Effects</b> option off the submenu to add a pattern background to your entire document page. |                                                                                                    |                                                                  |

# Step by Step- Watermark

|    | What you do                                                                                                    | What happens                                                                                                    |
|----|----------------------------------------------------------------------------------------------------|----------------------------------------------------------------------------------------------------|
| 1. | From the menu choose:<br>Format, Background, Printed<br>Watermark                                                                                                    | The Printed Watermark box displays.     Printed Watermark                         Picture watermark       Scale:       Auto       Washout         Cancel     Apply     OK     Cancel     Apply                                                                                                    |
| 2. | If you want to select a picture for<br>the watermark, click in the <b>Picture</b><br><b>Watermark</b> radio button.<br>Then, select the button for <b>Select</b><br><b>Picture</b> . You will have to locate<br>the picture you have saved.<br>You may need to adjust the <b>Scale</b><br>to get the picture just the right size<br>in the background. | Printed Watermark            • No watermark             • Picture watermark          Scale:       Nuto         Scale:       Nuto         Text       ASAP         Font:       Times New Roman         Size:       Auto         Color:       Automatic         V       Semitransparent         Layout:       Diagonal         OK       Cancel         Apply |
| 3. | If you want text as the watermark<br>(such as DRAFT), click in the<br><b>Text Watermark</b> radio button.<br>Then, in the <b>Text</b> field, use the<br>drop down to locate a common<br>watermark or directly type the text.<br>Also adjust the <b>Font, Scale, Color</b><br>and <b>Layout</b> as necessary.                                           |                                                                                                    |

| What you do                       | What happens                                                                                                    |
|-----------------------------------|----------------------------------------------------------------------------------------------------|
| 4. Click on the <b>OK</b> button. | The watermark appears (this is an example of text).                                                                                                    |
|                                   | THIS IS AN EXAMPLE OF A PARAGRAPH THAT I WILL APPLY A DEOP CAP<br>IO. THIS WILL ALLOW ME TO MAKE THEPARAGRAPH STAND OUT A<br>LITTLE BIT MORE THAN AN ORDNAR YPARAGRAPH. THIS CAN BE A NICE<br>TOUCH TO A DOCUMENT. |
|                                   |                                                                                                    |
|                                   |                                                                                                    |
|                                   |                                                                                                    |

#### **Theme** Definitions

| Demintions |                                                                  |
|------------|------------------------------------------------------------------|
| Word       | Definition                                                       |
| Theme      | (Per Microsoft Help) A theme is a set of unified design elements |
|            | and color schemes. A theme helps you easily create professional  |
|            | and well-designed documents for viewing.                         |

# Why would you use this?

|    | What you do                                                                                         | What happens                                                                                                    |
|----|----------------------------------------------------------------------------------------------------|----------------------------------------------------------------------------------------------------|
| 1. | Open the document that you want to apply a style to.                                                |                                                                                                    |
| 2. | From the menu, choose:<br>Format, Theme                                                             | The Theme box displays.         Theme         Choose a Iheme:       Sample of theme Radial:         Global Marketing       Image: Sample of theme Radial:         Highway       Industrial         Industrial       Image: Sample of theme Radial:         Heading 1 style¶       Image: Sample of theme Radial:         Heading 1 style¶       Image: Sample of theme Radial:         Heading 1 style¶       Image: Sample of theme Radial:         Industrial       Image: Sample of theme Radial:         Heading 1 style¶       Image: Sample of theme Radial:         Heading 1 style¶       Image: Sample of theme Radial:         Image: Sample of theme Radial:       Image: Sample of theme Radial:         Image: Sample of theme Radial:       Image: Sample of theme Radial:         Image: Sample of theme Radial:       Image: Sample of theme Radial:         Image: Sample of theme Radial:       Image: Sample of theme Radial:         Image: Sample of theme Radial:       Image: Sample of theme Radial:         Image: Sample of theme Radial:       Image: Sample of theme Radial:         Image: Sample of theme Radial:       Image: Sample of theme Radial:         Image: Sample of theme Radial:       Image: Sample of theme Radial:         Image: Sample of theme Radial:       Image: Sample of theme Radial: |
| 3. | In the <b>Choose a Theme</b> frame, select the theme you want.<br>Select any other options that you | <b>Note</b> : Themes works better if you consistently use Styles, auto bullets, auto numbering, etc.                                                                                                    |
|    | want.<br>Select <b>OK</b> .                                                                         |                                                                                                    |

# **Auto Format**

#### Definitions

| Word       | Definition                                                                                                    |
|------------|----------------------------------------------------------------------------------------------------|
| AutoFormat | Allows you to quickly format text. Using this option after you type, will allow you to review all changes Word makes and accept or reject each one.                                        |
|            | Word analyzes each paragraph to see how it is used in the document. For example, as a heading or as an item in a numbered list and then applies a style that is appropriate for that item. |

## Why would you use this?

- **•** To help format the text in a document.

|    | What you do                                                                                                    | What happens                                                                                                    |
|----|----------------------------------------------------------------------------------------------------|----------------------------------------------------------------------------------------------------|
| 1. | Create a document in Word.                                                                                                    |                                                                                                    |
| 2. | From the menu choose:<br>Format, AutoFormat                                                                                            | The AutoFormat box displays.         AutoFormat         Word will automatically format "Document2".         AutoFormat now         AutoFormat and review each change         Please select a document type to help improve the formatting process:         General document         Qptions |
| 3. | To accept or reject the changes<br>Word wants to make, click on the<br>option for <b>AutoFormat and</b><br><b>review each change</b> . |                                                                                                    |

|    | What you do                                                                               | What happens                                                                                                    |
|----|-------------------------------------------------------------------------------------------|----------------------------------------------------------------------------------------------------|
| 4. | Click on the <b>OK</b> button.                                                            | AutoFormat       X         AutoFormat       X         Formatting completed. You can now:       Accept All         • Accept or reject all changes.       Review and reject individual changes.         • Choose a custom look with Style Gallery.       Review Changes         Review Changes       Style Gallery |
| 5. | This box allows you to <b>Accept All,</b><br><b>Reject All</b> or <b>Review Changes</b> . |                                                                                                    |

| What you do                                                                                                    | What happens                                                                                                    |
|----------------------------------------------------------------------------------------------------|----------------------------------------------------------------------------------------------------|
| <ol> <li>You can also use some<br/>AutoFormat option automatically<br/>as you work. This can be done by<br/>setting options on the AutoFormat<br/>tab on the AutoCorrect box by<br/>going to Tools, AutoCorrect<br/>Options.</li> <li>Click on the AutoFormat tab.</li> </ol> | AutoCorrect       AutoFormat As You Type         AutoText       AutoFormat         AutoText       AutoFormat         Apply       Built-in Heading styles         ✓ Built-in Heading styles       ✓ Automatic bulleted lists         ✓ List styles       ✓ Other garagraph styles         Replace       ✓ "Straight guotes" with "smart quotes"         ✓ Ordinals (1st) with superscript       ✓ Fractions (1/2) with fraction character (1/3)         ✓ Hyphens () with dash ()       ✓ *Bold* and _italic_ with real formatting         ✓ Internet and network paths with hyperlinks       Preserve         ✓ Styles       Always AutoFormat         ✓ Plain text WordMail documents       OK |

# **Styles and Formatting**

#### Definitions

| Word          | Definition                                                                                                    |
|---------------|----------------------------------------------------------------------------------------------------|
| Heading Style | Heading styles are the predefined styles called Heading 1 through<br>Heading 9, that determine the size, numbering, and position of<br>document headings. They are an important aspect of document<br>organization. |
| Normal Style  | Normal style refers to the default text style that Word uses as a basis for defining other styles.                                                                                                    |

#### Why would you use this?

- **D** To create consistency and organization in your document.
- **D** To allow for easy creation of Table of Contents.
- **T** To allow use of Words Outlining feature.

|    | What you do                                                                                                    | What happens                                                                                                    |
|----|----------------------------------------------------------------------------------------------------|----------------------------------------------------------------------------------------------------|
| 1. | From the menu choose:<br>Format, Styles and Formatting                                                                                                    | The Styles and Formatting task pane displays.<br>Styles and Formatting  Styles and Formatting  Styles and Style  Styles and Style  Styles and Style  Styles and Style  Styles and Style  Styles and Style  Styles and Style  Styles and Style  Styles and Style  Styles and Style  Styles and Style  Styles and Style  Styles and Style  Style |
| 2. | To inquire on the style (formatting)<br>of specific text, simply put the<br>insertion point in the text and the<br>Styles and Formatting task pane<br>will display the current style and<br>associated formatting.<br>If you rest the cursor over the style<br>name, a screen tip will display with<br>the details of the style. |                                                                                                    |
| 3. | To apply a style, first select the text.                                                                                                    |                                                                                                    |
| 4. | From the <b>Pick formatting to</b><br><b>apply</b> box, select the style you<br>want to apply to the selected text.                                                                                                    | The text now takes on the formatting imbedded in the style.                                                                                                    |

|    | What you do                                                                                                    | What happens |
|----|----------------------------------------------------------------------------------------------------|--------------|
| 1. | To open the Styles and Formatting<br>task pane, you can click on the<br><b>Styles and Formatting</b><br>icon<br>on the formatting toolbar. |              |
| 2. | To use styles you can also use the <b>Style</b> drop down field on the formatting toolbar.<br>First, select the text that you want         |              |
|    | to apply the style to.                                                                                                    |              |
|    | Clear Formatting                                                                                                    |              |
|    | 11 pt, Bold                                                                                                    |              |
|    | Akron1 1                                                                                                    |              |
|    | Akron2                                                                                                    |              |
|    | Akron3 ¶                                                                                                    |              |
|    | Akron4 ¶                                                                                                    |              |
|    | Bold                                                                                                    |              |
|    | box text ¶                                                                                                    |              |
|    | box text + Bold                                                                                                    |              |
|    | box text + Bold, Italic                                                                                                    |              |
|    | Locate the style and click on it with the mouse.                                                                                           |              |

# **Reveal Formatting**

#### Why would you use this?

- **D** To check for formatting inconsistencies within the document.
- To have quick access to most formatting options as you are working with a document.

|    | What you do                                                          | What happens                                                                                                    |
|----|----------------------------------------------------------------------|----------------------------------------------------------------------------------------------------|
| 1. | Select the text that you want to see the formatting information for. |                                                                                                    |
| 2. | From the menu choose:<br>Format, Reveal Formatting                   | The Reveal Formatting task pane displays.<br>Reveal Formatting  Selected text Sample Text Compare to another selection Formatting of selected text Font: (Default) Times New Roman 11 pt Language: English (U.5.) Paragraph Paragraph Paragraph Style: box text Alignment: Left Indentation: Left: 0* Right: 0* Spacing: Before: 3 pt After: 3 pt After: 3 pt After: 3 pt Distinguish style source Show all formatting marks |

|    | What you do                                                                                                    | What happens |
|----|----------------------------------------------------------------------------------------------------|--------------|
| 3. | The Reveal Formatting task pane<br>will identify all the key formatting<br>of the selected text.                                             |              |
|    | If you notice that the Font is<br>incorrect, you can click on the Font<br>link to go directly to the Font box<br>where you can make changes. |              |
|    | All of the blue underlined headings<br>are links to the location where you<br>can make changes.                                              |              |

| What you do                                                       | What happens |
|-------------------------------------------------------------------|--------------|
| <ol> <li>Click the keyboard command of<br/>Shift + F1.</li> </ol> |              |

# Picture

## Definitions

| Word     | Definition                                                                                                    |
|----------|----------------------------------------------------------------------------------------------------|
| Сгор     | (Per Microsoft Help) to trim vertical or horizontal edges of an object. Pictures are often cropped to focus attention on a particular area.                                                                      |
| Compress | (Per Microsoft Help) Compressing pictures can discard extra<br>information such as cropped areas from the file, reduce image<br>resolution, and where possible, make the graphics file format more<br>efficient. |

## Why would you use this?

- To change the properties of a picture.
- To change the size of a picture.
- To adjust the text wrapping of a picture.

| What you do                                | What happens |
|--------------------------------------------|--------------|
| 1. Click on the picture once to select it. |              |

|    | What you do                                                                                                    | What happens                                                                                                    |
|----|----------------------------------------------------------------------------------------------------|----------------------------------------------------------------------------------------------------|
| 2. | From the menu choose:<br>Format, Picture                                                                                                    | The Size tab displays.                                                                                                    |
|    | Click on the Size tab.<br>On the Size tab, you can adjust the<br>Height and Width manually or you<br>can adjust the size by using the<br>Scale section. | Colors and Lines     Size     Layout     Picture     Text Box     Web       Size and rotate       Height:     1.83"     Width:     1.49"       Rotation:     0°     Scale                                                                                                    |
|    | If necessary, you can use the <b>Reset</b> button to revert back to the original image.                                                                 | Height: 92 % 🔆 Width: 92 % 🚖                                                                                                    |
|    |                                                                                                    | Height: 1.99" Width: 1.62" Reset                                                                                                    |
| 3. | Click on the Layout tab.                                                                                                    | The Layout tab displays.                                                                                                    |
|    | On the Layout tab you can adjust<br>the wrapping of the picture in<br>relation to text.                                                                 | Colors and Lines       Size       Layout       Picture       Text Box       Web         Wrapping style       Image: Color of text       Image: Color of text       Image: Color of text       Image: Color of text         In line with text       Sguare       Tight       Image: Color of text       Image: Color of text         Horizontal alignment       Image: Color of text       Image: Color of text       Image: Color of text |
|    |                                                                                                    | Advanced                                                                                                    |

| What you do                                                                                                    | What happens                                                                                                    |
|----------------------------------------------------------------------------------------------------|----------------------------------------------------------------------------------------------------|
| 4. Click on the <b>Advanced</b> button.                                                                                                    | The Text Wrapping box displays.                                                                                                    |
| <ul> <li>5. Click on the Picture Position tab.</li> <li>To ensure that the selected object moves up or down with the paragraph it is anchored to, select the Move object with text check box.</li> <li>To ensure that an object remains anchored to the same paragraph when you move the object, select the Lock anchor check box.</li> <li>To enable objects with the same wrapping style to overlap, select the Allow overlap check box.</li> </ul> | Advanced Layout       Image: Constraint of the second second |

| What you do                                                                                                    | What happens                                                                                                    |
|----------------------------------------------------------------------------------------------------|----------------------------------------------------------------------------------------------------|
| What you do         6. Click on the Picture tab.         On the Picture tab you can crop the image by using the fields in the Crop from area.         In the Image control area, you can change the Color of the picture to Grayscale, Black and White , or Washout.         You can also adjust the Brightness | What happens         The Picture tab displays.         Format Picture         Colors and Lines       Size       Layout       Picture       Text Box       Web         Crop from |
| <ul> <li>7. After you make changes on any tab. click on the <b>OK</b> button</li> </ul>                                                                                                    | Contrast:   Compress  Compress  Reset  OK Cancel                                                                                                    |
| tab, click on the <b>OK</b> button.                                                                                                    |                                                                                                    |